### ZyWALL (ZLD) Guest Wi-Fi

### Supported Devices

ZyWALL 110 – running firmware version 4.10 to 4.13 ZyWALL 310 – running firmware version 4.10 to 4.13 ZyWALL 1100 – running firmware version 4.10 to 4.13 ZyWALL USG 40 – running firmware version 4.10 to 4.13 ZyWALL USG 40W – running firmware version 4.10 to 4.13 ZyWALL USG 60 – running firmware version 4.10 to 4.13 ZyWALL USG 60W – running firmware version 4.10 to 4.13 ZyWALL USG 60W – running firmware version 4.10 to 4.13 ZyWALL USG 110 – running firmware version 4.10 to 4.13 ZyWALL USG 210 – running firmware version 4.10 to 4.13 ZyWALL USG 310 – running firmware version 4.10 to 4.13 ZyWALL USG 310 – running firmware version 4.10 to 4.13 ZyWALL USG 1100 – running firmware version 4.10 to 4.13 ZyWALL USG 1100 – running firmware version 4.10 to 4.13

#### Overview

A Guest Wi-Fi network allows the user to allow visitors access to the internet without leaving private computers and devices exposed to threats and/or attacks from the guest/visitor devices.

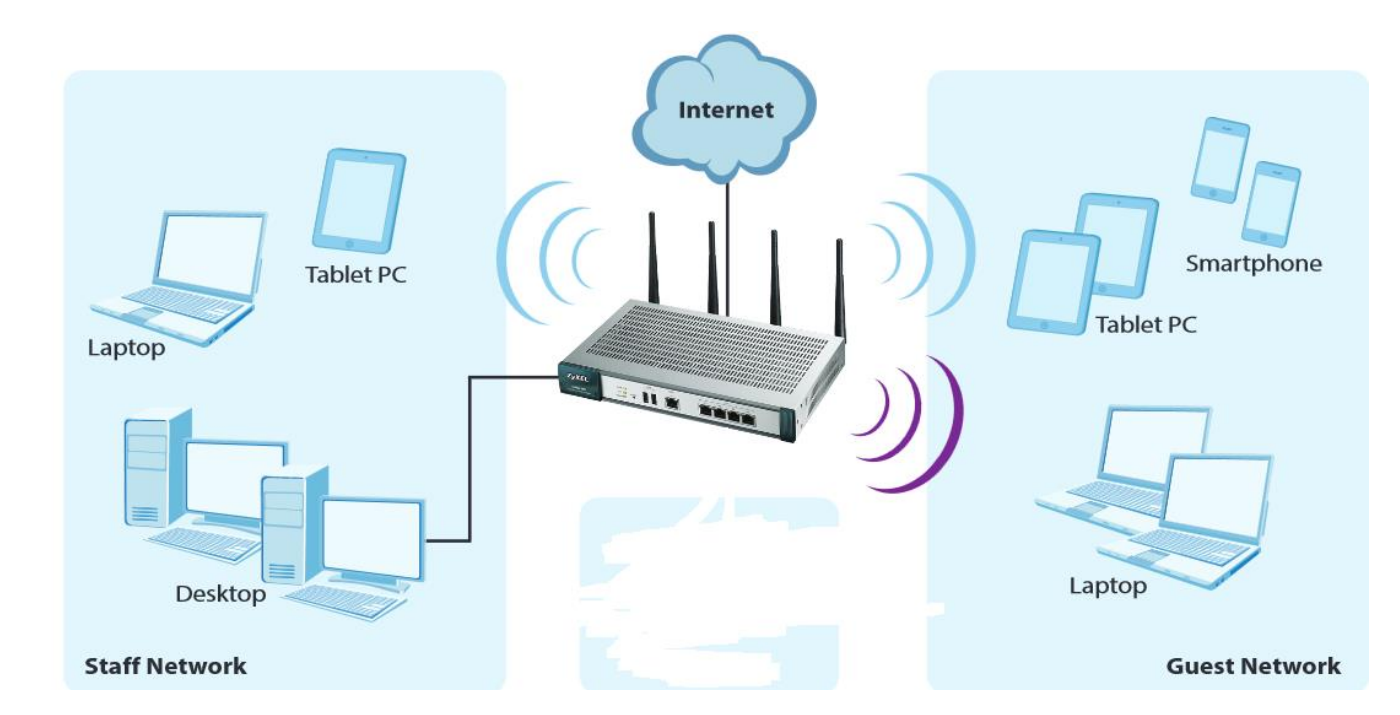

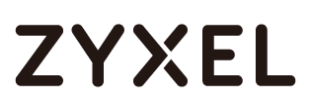

### Table of Content

| Accessing the WebGUI         | 4  |
|------------------------------|----|
| Wi-Fi Security Object        | 6  |
| Wi-Fi SSID Object            | 8  |
| Wi-Fi Radio Setup            | 10 |
| <u>AP Management</u>         | 12 |
| Creating a Guest Zone        | 13 |
| VLAN Setup                   | 14 |
| Policy Control Setup         | 16 |
| Testing/Troubleshooting Tips | 17 |

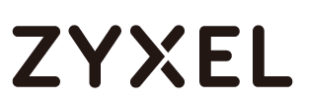

#### Accessing the WebGUI

To access the ZyWALL's web configuration page please open a web browser on your computer (Internet Explorer, Mozilla Firefox, Google Chrome, etc.). On the address bar type <u>http://192.168.1.1</u> to access the WebGUI.

#### (=) (=) (=) http://192.168.1.1

When prompted for user credentials, type in **admin** for the "User Name" and **1234** for the "Password". Click the **LOGIN** button to enter the WebGUI.

| Jser Name:              | admin                  |                 |
|-------------------------|------------------------|-----------------|
| Password:               | ••••                   |                 |
| One-Time Password       |                        | (Optional)      |
| one fille rabovora.     |                        |                 |
| max. 63 alphanumeric, p | printable characters a | and no spaces ) |

Note: If the default password has been changed, use the new password to login. If this is the first time setting up the device and it is not accepting the "1234" password please press the RESET button on the device (located in rear panel) and hold it down for 10-15 seconds.

The following screen will prompt to update the administrator password. Enter a new administrative password and click the "**Apply**" button to save the change.

Click "Ignore" to keep the default password (1234) and continue with the setup.

## ZYXEL

| As a security precaution<br>the admin password. | n, it is highly recommen | nded that you change |
|-------------------------------------------------|--------------------------|----------------------|
| New Password:                                   | ••••                     |                      |
| Retype to Confirm:                              | ••••                     |                      |
| ( max. 63 alphanumerio                          | , printable characters a | and no spaces )      |
|                                                 | Apply Igno               | pre                  |
|                                                 |                          |                      |

### Wi-Fi Security Object

Wi-Fi security is used to protect data being transmitted between the wireless client(s) and wireless base station by encrypting the packets before they are sent over the air. This will ensure that wireless communications are secure from middleman sniffing out wireless packets.

On the ZyWALL's WebGUI go to the **Configuration**  $\rightarrow$  **Object**  $\rightarrow$  **AP Profile** menu and click on the SSID tab. Underneath the SSID tab menu there are options for SSID List, Security List and MAC Filter List, click on the "Security List" option to begin creating a wireless encryption object. Click the **Add** button to insert a new security profile to the list.

- Provide a name for the profile
- Select the security mode you wish to use from the drop down, options are: None, WEP, WPA2 or WAP2-Mix. (For this example WPA2 is selected)
- Scroll down to the "Authentication Settings" option and select
  PSK (if not selected by default)
- Type in a password on the "Pre-Shared Key" field (password can be between 8 and 63 characters long using WPA2)
- For WPA2 encryption the "Cypher Type" should be set to **AES** only
- Click the **OK** button to apply/save the settings

| Edit Security Profile Guest_Security |                | ?                                  |
|--------------------------------------|----------------|------------------------------------|
| General Settings                     |                |                                    |
| Profile Name:                        | Guest_Security |                                    |
| Security Mode:                       | wpa2           | ¥                                  |
| Radius Settings                      |                |                                    |
| Radius Server Type:                  | Internal       | ~                                  |
| Authentication Settings              |                |                                    |
| © 802.1X                             |                |                                    |
| Auth. Method:                        | default        | ~                                  |
| ReAuthentication Timer:              | 0              | (30~30000 seconds, 0 is unlimited) |
| In PSK                               |                |                                    |
| Pre-Shared Key:                      | Password       |                                    |
|                                      | 200            | ×                                  |
| Cipher Type:                         | uca            |                                    |
| Cipher Type:<br>Idle timeout:        | 300            | (30-30000 seconds)                 |

### Wi-Fi SSID Object

The SSID object refers to the name the wireless signal will carry (this is the name the wireless clients can see).

On the ZyWALL's WebGUI go to the **Configuration**  $\rightarrow$  **Object**  $\rightarrow$  **AP Profile** menu and click on the SSID tab. Underneath the SSID tab menu there are options for SSID List, Security List and MAC Filter List, click on the "SSID List" option to begin creating a name object for the wireless broadcast. Click the **Add** button to insert a new SSID profile to the list.

- Provide a name for the profile
- Create a name for the wireless signal under the "SSID" option
- Click on the "Security Profile" drop down and select the security object created in the Security List menu
- For this example we will be setting the guest Wi-Fi to be a member of a VLAN (VLAN ID: 10), if you do not wish to use a VLAN and would rather bridge the guest wireless network to the LAN2 or DMZ network, select the "Off" option for "VLAN Support" and set the Outgoing Interface as LAN2 or DMZ
- Check the box to "Enable Intra-BSS Traffic blocking" if you wish to have all wireless clients isolated from each other (optional)
- Click the **OK** button to apply/save the settings

| 🦉 Edit SSID Profile Guest |                |       |          | ? ×   |
|---------------------------|----------------|-------|----------|-------|
| 🛅 Create new Object 🔻     |                |       |          |       |
|                           |                |       | _        |       |
| Profile Name:             | Guest          |       |          |       |
| SSID:                     | Guest_Network  |       |          |       |
| Security Profile:         | Guest_Security |       | ~        |       |
| MAC Filtering Profile:    | disable        |       | ~        |       |
| QoS:                      | WMM            |       | ~        |       |
| VLAN ID:                  | 10             |       | (1~4094) |       |
| Hidden SSID               |                |       |          |       |
| 📄 Enable Intra-BSS Trat   | fic blocking   |       |          |       |
| Local VAP Setting         |                |       |          |       |
| VLAN Support:             | On             | © Off |          |       |
|                           |                |       |          |       |
|                           |                |       | ОКСС     | ancel |

### Wi-Fi Radio Setup

The radio setup refers to the wireless bands supported by the ZyWALL. Both the ZyWALL USG 40W/60W support 2.4GHz and 5GHz wireless spectrum. Each band is capable of broadcasting 8 SSID's (16 total, 2.4GHz and 5GHz spectrums combined). The radio setup stipulates what IEEE802.11 wireless standard to use and what channel to broadcast the signal on.

On the ZyWALL's WebGUI go to the **Configuration**  $\rightarrow$  **Object**  $\rightarrow$  **AP Profile**, there are two default profiles created on the list, one for the 2.4GHz radio spectrum (default) and one for the 5GHz radio spectrum (default2).

- Verify that the radio is active
- Set the IEEE802.11 standard to use under "Mode"
- Select a broadcast "Channel" (a wireless site survey may need to be ran first to determine which channel to use in the environment for optimal performance)
- Under "MBSSID Settings" there are 8 available slots to use to broadcast a Wi-Fi signal, select a slot to reveal a drop down window, from the drop down select the SSID object to apply to the open slot
- Click the **OK** button to apply/save the settings

| 🥖 Edit Rad | io Profile default      |                  | 2.4 | 3 | ? X |
|------------|-------------------------|------------------|-----|---|-----|
| Show Ad    | dvanced Settings  🛅 Cre | ate new Object 🔻 |     |   |     |
| General    | Settings                |                  |     |   |     |
| 🔽 Acti     | ivate                   |                  |     |   |     |
| Profile N  | Name:                   | default          |     |   |     |
| 802.11     | Band:                   | 2.4G             | ×   |   |     |
| Mode:      |                         | b/a/n            |     |   |     |
| Channe     | 4:                      | 6                |     |   |     |
|            |                         | ·                |     |   |     |
|            |                         |                  |     |   |     |
| MBSSID     | Settings                |                  |     |   | _   |
| 🗾 E        | Edit                    |                  |     |   |     |
| #          | SSID Profile            |                  |     |   |     |
| 1          | default                 |                  |     |   |     |
| 2          | Guest                   |                  |     |   |     |
| 3          | disable                 |                  |     |   |     |
| 4          | disable                 |                  |     |   |     |
| 5          | disable                 |                  |     |   |     |
| 6          | disable                 |                  |     |   |     |
| 7          | disable                 |                  |     |   |     |
| 8          | disable                 |                  |     |   |     |
|            |                         |                  |     |   |     |
|            |                         |                  |     |   |     |
|            |                         |                  |     |   |     |

### AP Management

Once the wireless configuration object has been set up, it needs to be applied to the access point. The ZyWALL can act as a centralized wireless control manager for multiple wireless access points. From the AP Management menu you can apply the wireless configuration object to the built-in access point (ZyWALL USG 40W and 60W only) or one of the satellite access points being controlled by the ZyWALL. To apply the wireless configuration object go to, **Configuration**  $\rightarrow$  **Wireless**  $\rightarrow$  **AP Management**. From this menu select the access point

you wish to configure and click the Edit button. Click the "Radio Profile" drop down box to select the Radio profile you created (do this only if you have configured your own RADIO profile, if using the *default* profile skip this step)

| 🖉 Edit AP List        |           |   |   |    | ? ×    |
|-----------------------|-----------|---|---|----|--------|
| 🛅 Create new Object 🔻 |           |   |   |    |        |
| Configuration         |           |   |   |    |        |
| MAC:                  | 10:78:EF: |   |   |    |        |
| Model:                | USG40W    |   |   |    |        |
| Description:          | Local-AP  |   |   |    |        |
| Radio 1 OP Mode       | AP Mode   |   |   |    |        |
| Radio 1 Profile:      | default   | ` | ~ |    |        |
|                       | default   |   |   |    |        |
|                       | default2  |   |   |    |        |
|                       |           |   |   |    |        |
|                       |           |   |   |    |        |
|                       |           |   |   |    |        |
|                       |           |   |   |    |        |
|                       |           |   |   | ОК | Cancel |

### Creating a Guest Zone

The ZyWALL uses zones to isolate different network segments created on the ZyWALL. By default the ZyWALL is preconfigured with a WAN, LAN1, LAN2 and DMZ network segments each with a zone attached to it. The ZyWALL uses these zone objects to establish firewall rules that apply to each network segment.

On the ZyWALL's WebGUI go to the **Configuration**  $\rightarrow$  **Object**  $\rightarrow$  **Zone**, and click the **Add** button under "User Configuration" to create a zone for the guest network.

- Provide a name for the Zone
- Click the **OK** button to apply/save the settings

| Add Zone      |             | ? ×    |
|---------------|-------------|--------|
| Group Members |             |        |
| Name:         | Guest_VLAN  |        |
| Member List   |             |        |
| Available     | Member<br>e |        |
|               | ОК          | Cancel |

### VLAN Setup

A VLAN (Virtual Local Area Network) allows a physical network to be partitioned into multiple logical networks. Stations on a logical network belong to one or more groups. With VLAN, a station cannot directly talk to or hear from stations that are not in the same group(s) unless such traffic first goes through a router.

Once you have added the zone for the VLAN go to **Configuration**  $\rightarrow$  **Network**  $\rightarrow$  **Interface**  $\rightarrow$  **VLAN** to **Add** the VLAN interfaces.

- Enable the new interface
- Click the drop down for "Interface Type" and select INTERNAL
- Type in "10" following vlan on the "Interface Name"
- Click the drop down for "Zone" and select the zone object created for the guest network
- Select LAN1 for the "Base Port"
- VLAN ID is "10"
- Under "IP Address Assignment" specify the IP scheme for the guest network
- Scroll down to the "DHCP Settings" and set the DHCP option to DHCP Server from the drop down
- Enter a starting IP address and IP address pool size
- Set the DNS server settings that will be provided to guest clients
- Click the **OK** button to apply/save the settings

| P Edit VLAN                    |                                          | ? ×    |
|--------------------------------|------------------------------------------|--------|
| Show Advanced Settings         |                                          |        |
| 2                              |                                          |        |
| General Settings               |                                          |        |
| Enable Interface               |                                          |        |
| Interface Droperties           |                                          |        |
| interface Properties           |                                          |        |
| Interface Type:                | internal                                 |        |
| Interface Name:                | vlan10                                   |        |
| Zone:                          | Guest_Vlan                               |        |
| Base Port:                     | lan1 👻                                   |        |
| VLAN ID:                       | 10 (1-4094)                              |        |
| Description:                   | (Optional)                               | =      |
| ID Addresse Assignment         |                                          |        |
| IP Address Assignment          |                                          |        |
| IP Address:                    | 192. 168. 10. 1                          |        |
| Subnet Mask:                   | 255.255.255.0                            |        |
| Enable IGMP Support            |                                          |        |
| IGMP Version:                  | IGMPv2                                   |        |
| IGMP Upstream                  |                                          |        |
| IGMP Downstream                |                                          |        |
|                                |                                          |        |
| Interface Parameters           |                                          |        |
| Egress Bandwidth:              | 1048576 Kbps                             |        |
| DUCD Softing                   |                                          |        |
| DHCP Setting                   |                                          |        |
| DHCP:                          | DHCP Server                              |        |
| IP Pool Start Address:         | 192. 168. 10. 100 Pool Size: 50          |        |
| First DNS Server (Optional):   | ZyWALL                                   |        |
| Second DNS Server (Optional):  | None                                     |        |
| Third DNS Server (Optional):   | None 👻                                   |        |
| First WINS Server (Optional):  |                                          |        |
| Second WINS Server (Optional): |                                          |        |
| Default Router:                | vlan 10 IP 👻                             |        |
| Lease Time:                    | infinite                                 |        |
|                                | days hours (Optional) minutes (Optional) | -      |
|                                |                                          | Cancel |
|                                |                                          |        |

### Policy Control Setup

A security policy is a template of security settings that can be applied to specific direction of packets (from/to), specific source and destination address objects, specific type of traffic, user/group or schedule. To create a security policy to allow the guest network access to the internet go to, **Configuration**  $\rightarrow$  **Security Policy**  $\rightarrow$  **Policy Control**. Click the **Add** button to insert a new rule entry.

- Provide a name for the policy rule
- Select the zone that was created for the guest network for "From" field
- Select the WAN zone for the "To" field
- Scroll down to the "Action" option and set this to ALLOW the traffic
- Click the **OK** button to apply/save the settings

| • | Add c | orresponding        |                |            |     |            | ? ×    |
|---|-------|---------------------|----------------|------------|-----|------------|--------|
| æ | Creat | e new Object 🔻      |                |            |     |            |        |
|   |       | nabla               |                |            |     |            |        |
|   |       | Inable              |                | 1          |     |            |        |
|   | Name  | 2:                  | Guest_Outgoing |            |     |            |        |
|   | Desc  | ription:            |                | (Optional) |     |            |        |
|   | From  | :                   | Guest_Vlan     | *          |     |            |        |
|   | To:   |                     | WAN            | *          |     |            |        |
|   | Sourc | ce:                 | any            | *          |     |            |        |
|   | Desti | nation:             | any            | *          |     |            |        |
|   | Servi | ce:                 | any            | *          |     |            |        |
|   | User: |                     | any            | *          |     |            |        |
|   | Sche  | dule:               | none           | *          |     |            |        |
|   | Actio | n:                  | allow          | *          |     |            |        |
|   | Log n | natched traffic:    | no             | *          |     |            |        |
| ι | ЛТМ Р | rofile              |                |            |     |            |        |
|   |       | Application Patrol: | none           | ▼ L        | og: |            | ~      |
|   |       | Content Filter:     | none           | ¥ L        | og: | by profile | ~      |
|   |       | IDP:                | none           | ▼          | og: |            | ~      |
|   |       | Anti-Virus:         | none           | ▼          | og: |            | ~      |
|   |       | Anti-Spam:          | none           | ▼ L        | og: | by profile | ~      |
|   |       |                     |                |            |     |            |        |
|   |       |                     |                |            | ſ   | ок         | Cancel |
|   |       |                     |                |            | 0   |            |        |

### Testing/Troubleshooting Tips

#### Unable to establish a successful connection to the wireless signal?

- Disable encryption on the AP profile (Configuration → Object → AP Profile → SSID)
- Change the wireless channel (too much interference may prevent the connection from successfully establishing), to change the wireless channel go to Configuration → Object → AP Profile → Radio
- 3. Reboot the ZyWALL
- 4. Reboot your computer
- 5. Update your computers wireless card drivers (visit the computer manufacturer website or the wireless card manufacturer website for updates to the cards drivers)
- 6. Make sure the ZyWALL's firmware is up to date and call ZyXEL Tech Support for further assistance.

#### Wi-Fi connection established but no IP Address was released?

- Check the VLAN setup to make sure DHCP Settings is set to SERVER (Configuration → Network → Interface → VLAN) DHCP Setting DHCP:
- If the DHCP Server is enabled, verify there is a start IP address and adequate DHCP address pool size.
   IP Pool Start Address: 192.168.10.100 Pool Size: 50
- 3. Check the logs on the ZyWALL for DHCP requests, if the computer is broadcasting a request for an IP address it will be on the logs

| ZYXEL |
|-------|
|-------|

| ogs                                       |          |          |                                                           |        |             |              |
|-------------------------------------------|----------|----------|-----------------------------------------------------------|--------|-------------|--------------|
| Display: DHCP                             |          | *        |                                                           |        |             |              |
| 🔤 Email Log Now   🥏 Refresh   🍼 Clear Log |          |          |                                                           |        |             |              |
| # Time                                    | Priority | Category | Message                                                   | Source | Destination | Note         |
| 6 2015-03-23 15:24:30                     | info     | DHCP     | DHCP server assigned 192.168.4.35 to (00:0C:29. )         |        |             | DHCP ACK     |
| 7 2015-03-23 15:24:30                     | info     | DHCP     | Requested 192.168.4.35 from (00:0C:29: )                  |        |             | DHCP Request |
| 8 2015-03-23 15:24:29                     | info     | DHCP     | DHCP server offered 192.168.4.35 to (00:0C:29 ) [count=2] |        |             | DHCP Offer   |
| 9 2015-03-23 15:23:31                     | info     | DHCP     | DHCP released 192.168.4.35 with (00:0C:29: )              |        |             | DHCP Release |
| 10 2015-03-23 15:22:26                    | info     | DHCP     | DHCP server assigned 192.168.4.35 to (00:0C:29: )         |        |             | DHCP ACK     |
| 11 2015-03-23 15:22:26                    | info     | DHCP     | Requested 192.168.4.35 from (00:0C:29: )                  |        |             | DHCP Request |
| 12 2015-03-23 15:22:26                    | info     | DHCP     | DHCP server offered 192.168.4.35 to (00:0C:29: )          |        |             | DHCP Offer   |

Able to connect to wireless but cannot access the internet?

- Open a command prompt window (Windows) or terminal client (Linux, Mac OS) and send a PING/ICMP request to www.google.com.
- 2. Ping to Google fails:
  - If the ping test to <u>www.google.com</u> fails, try pinging 8.8.8.8
- 3. Ping to 8.8.8.8 fails:
  - If both pings fail, check the IP settings on your computer. Make sure the computer has obtained an IP address within the ZyWALL's IP scheme. The default IP scheme is 192.168.1.X
  - Check the ZyWALL's status page (Dashboard) to make sure it is getting an IP address on the WAN (Internet) port.

| 😡 Interface St | atus Summary | /         |      |                               |             | - <b>0</b> ¢) |
|----------------|--------------|-----------|------|-------------------------------|-------------|---------------|
| Name           | Status       | HA Status | Zone | IP Addr/Netmask               | IP Assignm  | Action        |
| wan1           | 100M/Full    | n/a       | WAN  | 21.22.23.24 / 255.255.255.128 | Static      | n/a           |
| wan2           | Down         | n/a       | WAN  | 0.0.0.0 / 0.0.0.0             | DHCP client | Renew         |
| opt            | Inactive     | n/a       | OPT  | 0.0.0.0 / 0.0.0.0             | Static      | n/a           |
| lan1           | Up           | n/a       | LAN1 | 192.168.100.1 / 255.255.255.0 | Static      | n/a           |
| lan2           | Down         | n/a       | LAN2 | 0.0.0.0 / 0.0.0.0             | Static      | n/a           |
| ext-wlan       | Down         | n/a       | WLAN | 0.0.0.0 / 0.0.0.0             | Static      | n/a           |
| dmz            | Down         | n/a       | DMZ  | 0.0.0.0 / 0.0.0.0             | Static      | n/a           |
| aux            | Inactive     | n/a       | WAN  | 0.0.0.0 / 0.0.0.0             | Dynamic     | n/a           |
| 🖹 wlan-1       | n/a          | n/a       | n/a  | n/a / n/a                     | n/a         | n/a           |
| wlan-1-1       | Down         | n/a       | WLAN | 10.59.1.1 / 255.255.255.0     | static      | n/a           |

- If the IP address on the WAN (Internet) port conflicts with the LAN port, change the ZyWALL's LAN IP scheme.
- Once you have verified the WAN and your computes IP settings, ping 8.8.8.8 again.
- 4. Ping to 8.8.8.8 works but ping to <u>www.google.com</u> fails:

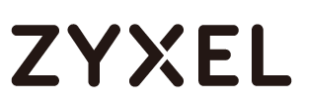

- Check your computers IP settings to see what it received for DNS. If the computer does not have legitimate DNS servers, it cannot resolve domain names.
  - On Windows open command prompt and type *ipconfig* /*all* to get the info.
  - On Mac OS open a terminal window and type cat /etc/resolv.conf to view the DNS server settings.
  - On Linux open a terminal window and type *nmcli dev list* | grep DNS to view the DNS settings.
- If there is nothing under the DNS server, check the DHCP server to make sure there are DNS servers configured.
   DHCP Setting

| DHCP:                             | DHCP Server    | * |            |     |
|-----------------------------------|----------------|---|------------|-----|
| IP Pool Start Address (Optional): | 192.168.100.33 |   | Pool Size: | 200 |
| First DNS Server (Optional):      | ZyWALL         | ~ |            |     |
| Second DNS Server (Optional):     | Custom Defined | ~ |            |     |
| Third DNS Server (Optional):      | Custom Defined | ~ |            |     |
| First WINS Server (Optional):     |                |   |            |     |
| Second WINS Server (Optional):    |                |   |            |     |

 If the DNS server is pointing to the ZyWALL (192.168.1.1 for example) you need to make sure there are DNS programed for the system (hardware). If your service is DHCP the ZyWALL would have automatically obtained the DNS server settings from your ISP. To check this go to

#### Configuration $\rightarrow$ System $\rightarrow$ DNS.

| 🗿 Add 📝 Edit    | Remove Move |            |           |
|-----------------|-------------|------------|-----------|
| # 🔺 Domain Zone | Type D      | INS Server | Query via |
| - *             | Default 1   | 72.88.8.8  | wan1      |
|                 | 1           | 72.8X.X.X  | wan1      |

• If your WAN IP was statically assigned the DNS settings will show "N/A" for the Default entry (the Default entry is for the

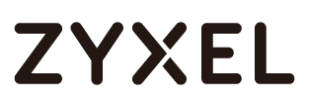

WAN ports DHCP client capability only), click the **Add** button to manually enter your ISP provided or public (OpenDNS, Google DNS, etc.) DNS servers.

| 🕜 Edit Domain Zone Forwarder 1 | ? 🗙           |
|--------------------------------|---------------|
|                                |               |
| Domain Zone:                   | *             |
| DNS Server                     |               |
| DNS Server(s) from ISP         | Telepacific 💙 |
| First DNS Server:              | N/A           |
| Second DNS Server:             | N/A           |
| Third DNS Server:              | N/A           |
| Public DNS Server              | 8.8.4.4       |
| Query via:                     | auto 💌        |
| Private DNS Server             |               |
|                                |               |
|                                | OK Cancel     |

• Refresh/Renew the computers IP settings and try pinging www.google.com again.

| 🚾 Administrator: Command Prompt                                                                                                    | 3 |
|----------------------------------------------------------------------------------------------------|---|
| C:\>ping www.google.com                                                                                                    | Â |
| Pinging www.google.com [74.125.224.116] with 32 bytes of data:<br>Reply from 74.125.224.116: bytes=32 time=4ms TTL=58<br>Reply from 74.125.224.116: bytes=32 time=4ms TTL=58<br>Reply from 74.125.224.116: bytes=32 time=4ms TTL=58<br>Reply from 74.125.224.116: bytes=32 time=4ms TTL=58 |   |
| Ping statistics for 74.125.224.116:<br>Packets: Sent = 4, Received = 4, Lost = 0 (0% loss),<br>Approximate round trip times in milli-seconds:<br>Minimum = 4ms, Maximum = 4ms, Average = 4ms                                                                                               |   |
| C:\>                                                                                                    |   |
|                                                                                                    | - |
|                                                                                                    | H |

5. If you can ping <u>www.google.com</u> and 8.8.8.8 you have established a successful internet connection.